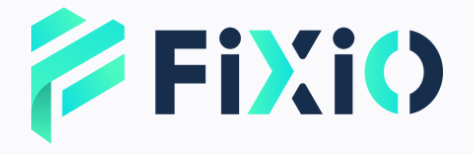

## 開戶手冊 行動版

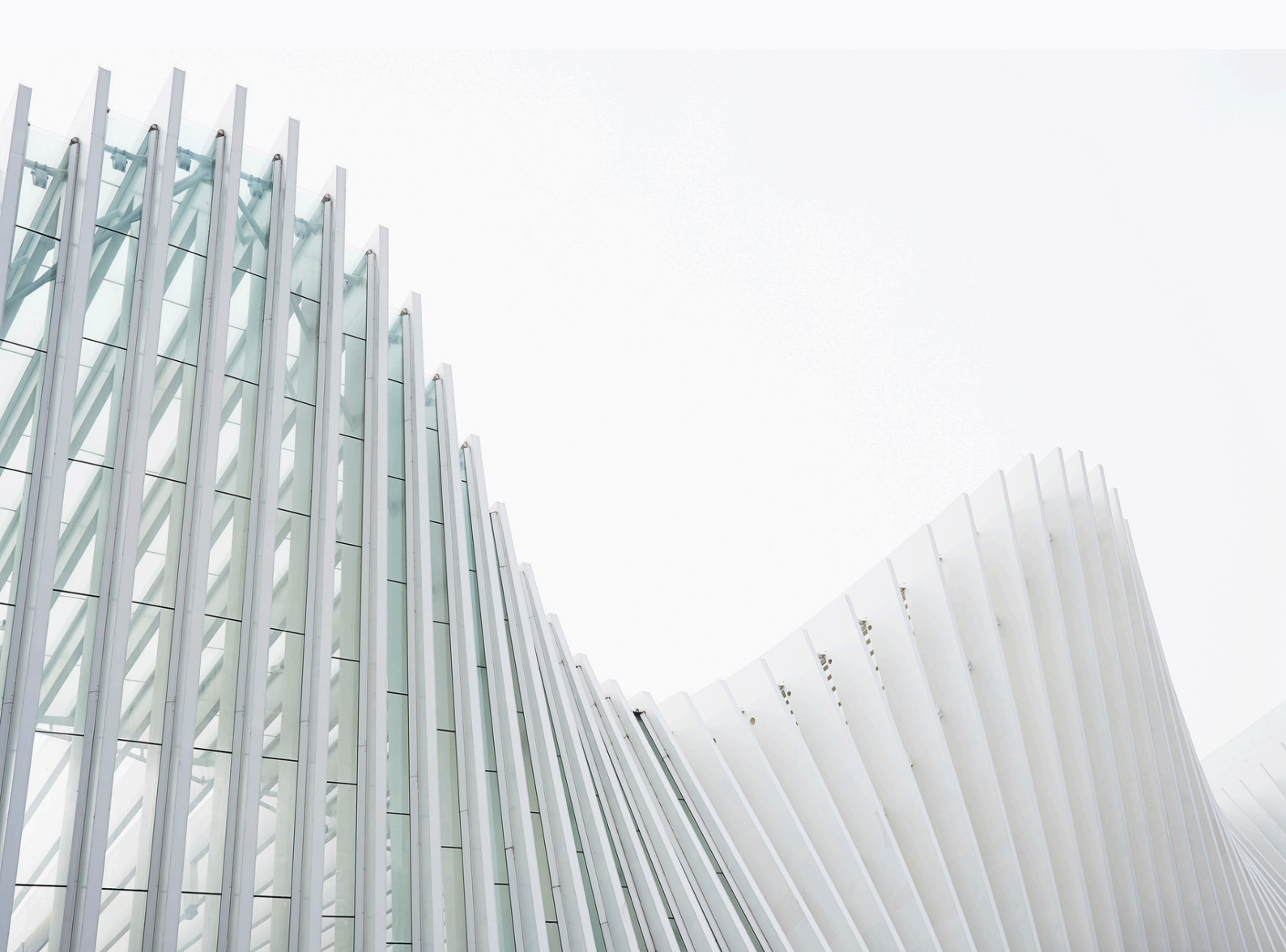

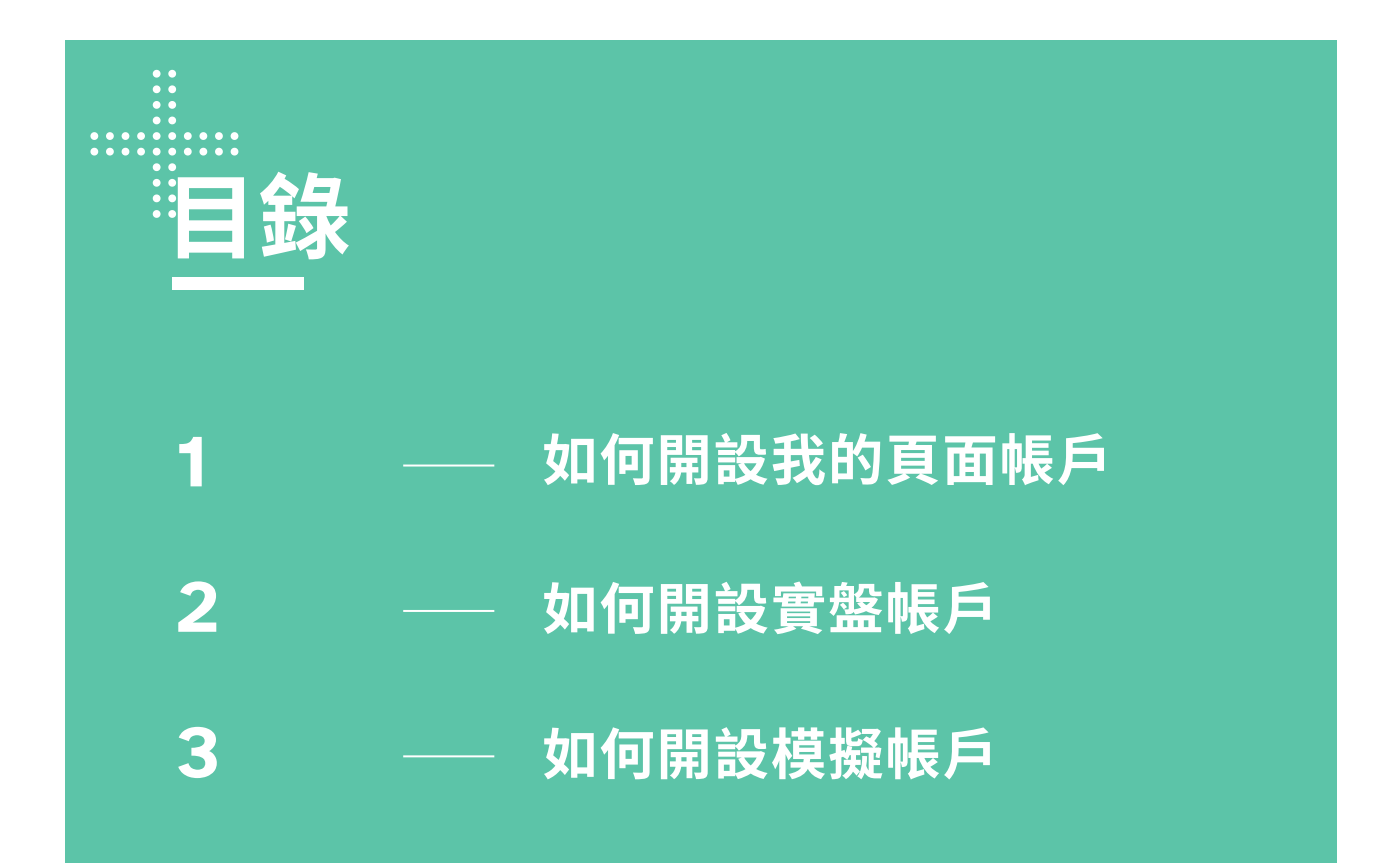

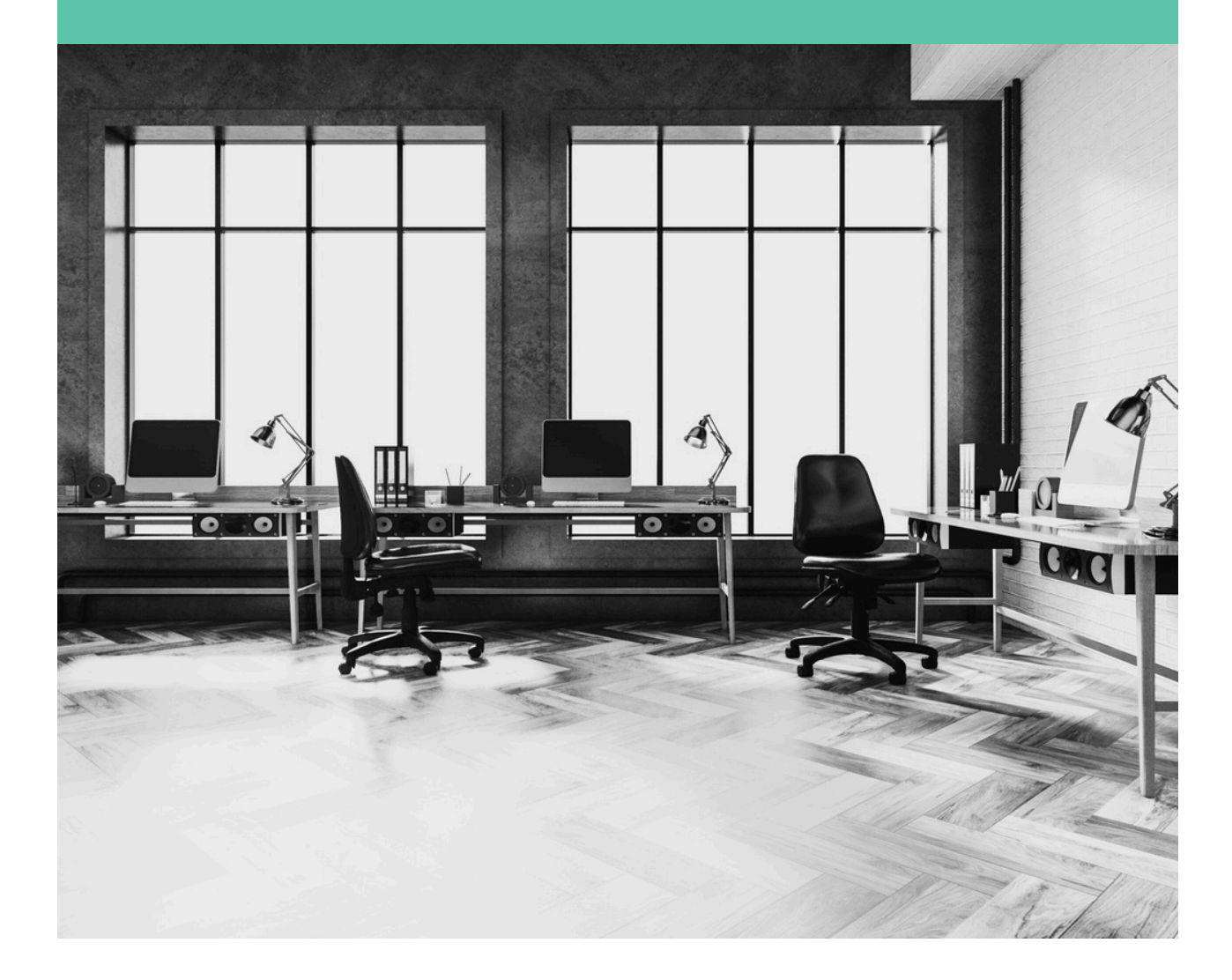

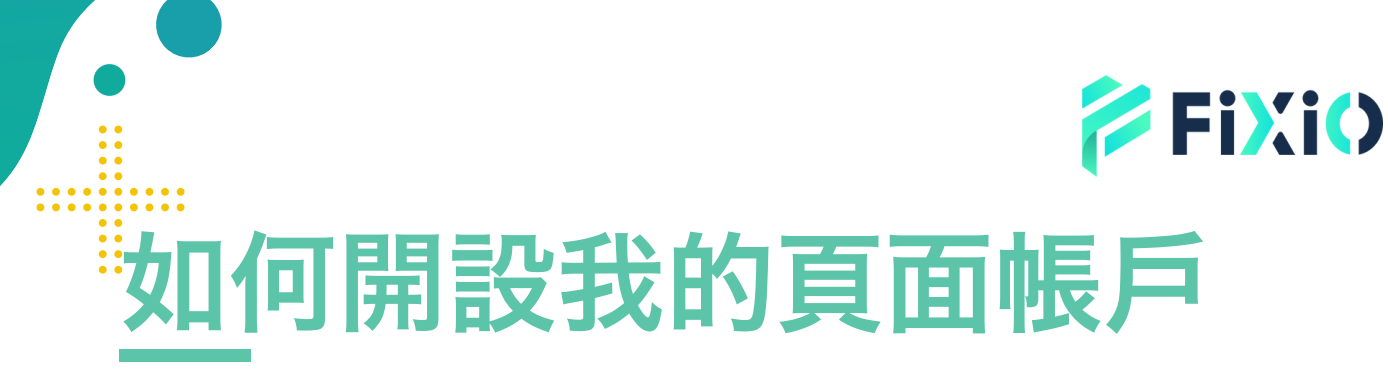

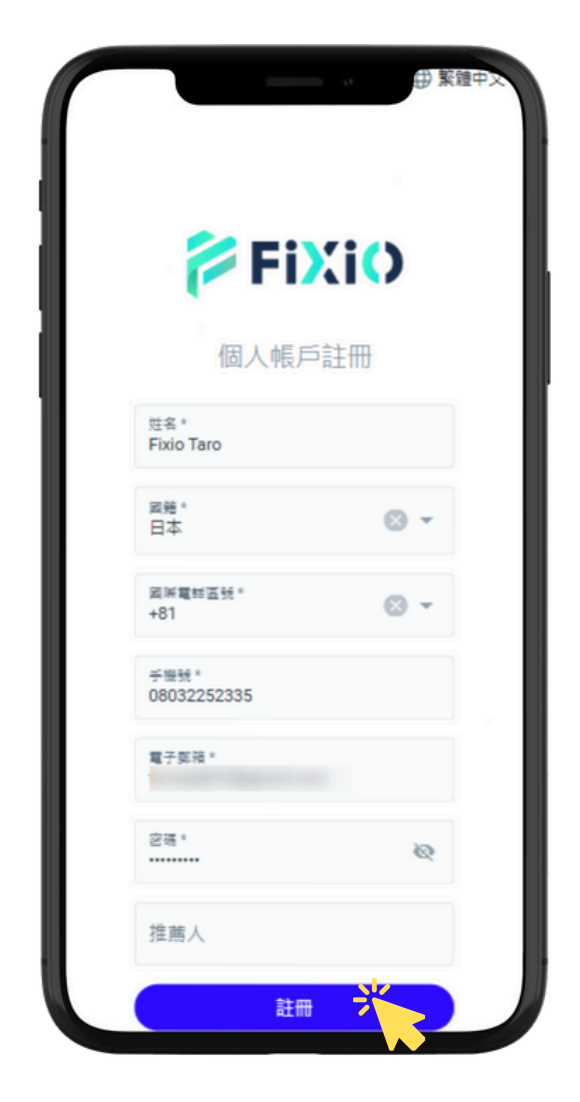

點擊註冊後,一次性密碼(OTP) 將發送到您註冊的電子郵件地址。

輸入電子郵件中列出的OTP,再次 點擊註冊,即可完成My頁面帳戶的 註冊。

輸入必要事項後,點擊<mark>註冊</mark>。 如果沒有推薦人,則不需要輸入推薦人ID。

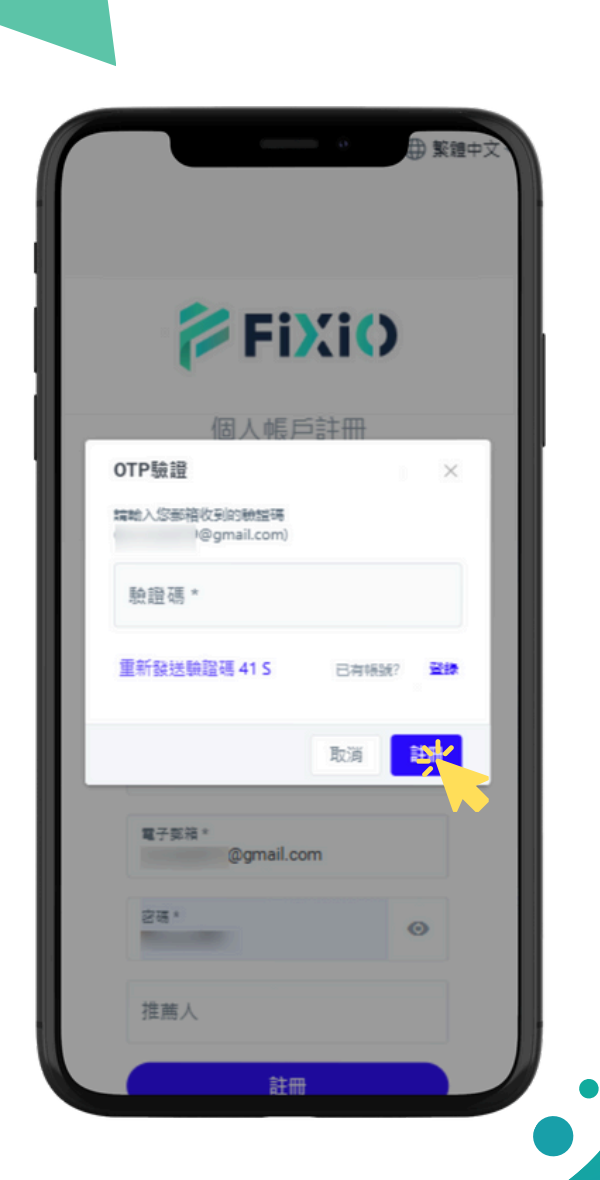

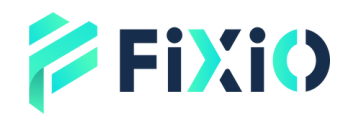

# 如何開設實盤帳戶

### 點擊"開設新交易帳戶"

點擊"交易帳戶"

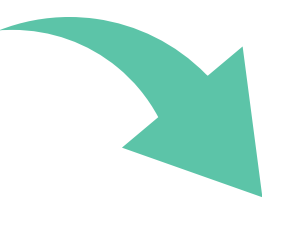

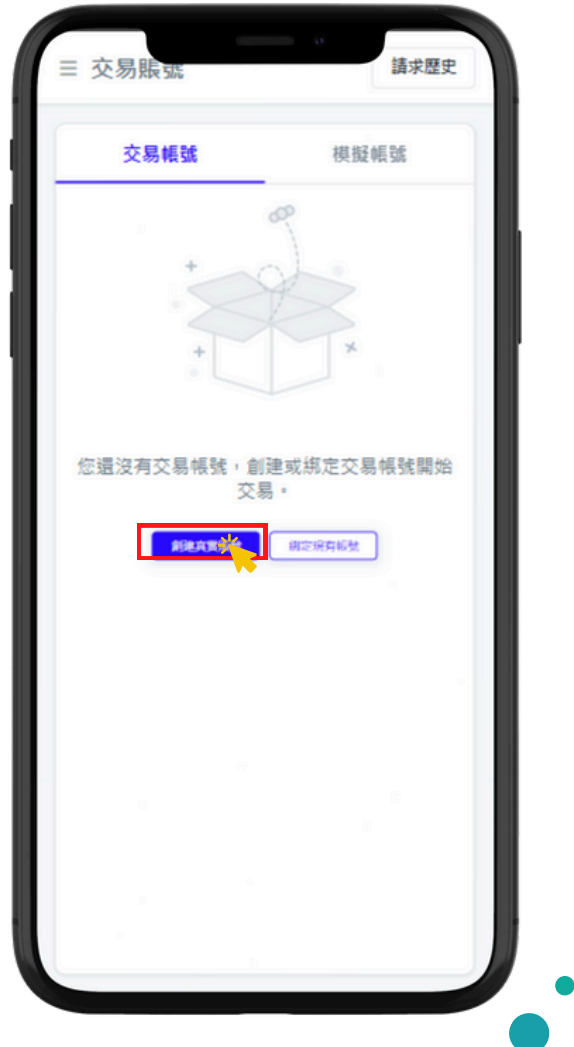

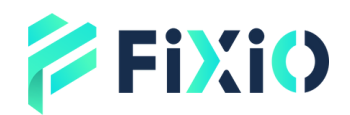

### 如何開設實盤帳戶

| 創建新編題                        | A      | ×   |
|------------------------------|--------|-----|
| 剧建和1465%<br>帳號類型<br>② 真實偏號 ( | ) 模擬幅號 | ~   |
| 交景平臺 *<br>cTrader - Live     |        | -   |
| cTrader 帳號類                  | 코 *    | *   |
| <b>6</b> 積桿 *                |        | *   |
| 4 貨幣 *                       |        | *   |
| 備註                           |        |     |
|                              | 取消     | 保存。 |

### 開設的實盤帳戶資訊將顯示。

| 選擇實盤帳   | 戶                           |               |   |
|---------|-----------------------------|---------------|---|
| ① 選擇 cT | rader - 實                   | 盤             |   |
| ② 選擇 CF | D (對沖)                      |               |   |
| ③ 選擇您希  | 望的杠桿                        |               |   |
| ④ 選擇您希  | 望的貨幣                        |               |   |
|         |                             |               |   |
|         |                             |               |   |
|         |                             |               |   |
|         |                             |               |   |
|         | く返回                         |               |   |
|         | 交易                          | 帳號請求          |   |
|         | 更新                          | 槓桿請求          |   |
|         | 重置                          | 密碼請求          | _ |
|         | 交易平重<br>cTrader - Live      | 論求類型<br>倉健新幅號 |   |
|         | 編程<br>1:400                 | 創建人           |   |
|         | 請求時間<br>2025-06-30 18:00:28 | 状態            |   |
|         | 2023-00-30 10.03.20         |               |   |
|         |                             | < 1           | > |
|         |                             | _             |   |
| 顯示。     |                             |               |   |
|         |                             |               |   |
|         |                             |               |   |
|         |                             |               |   |
|         |                             |               |   |
|         |                             |               |   |

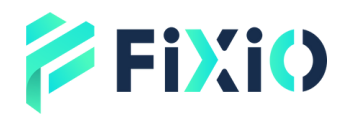

### 如何開設模擬帳戶

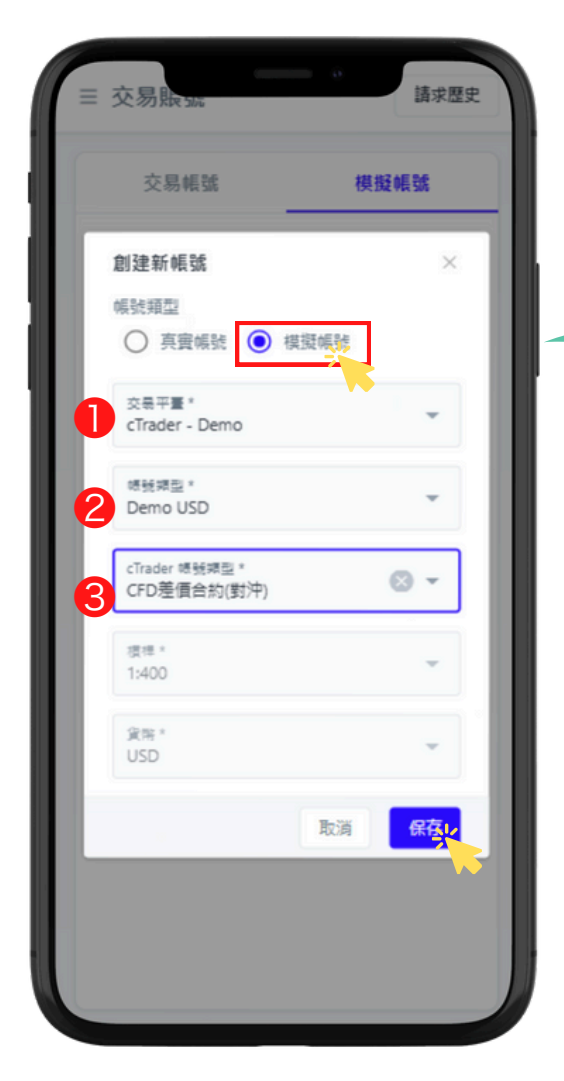

### 開設的模擬帳戶資訊將顯示。

① 選擇 cTrader - 實盤
② 選擇您希望的模擬帳戶類型
③ 選擇 CFD (對沖)

選擇模擬帳戶

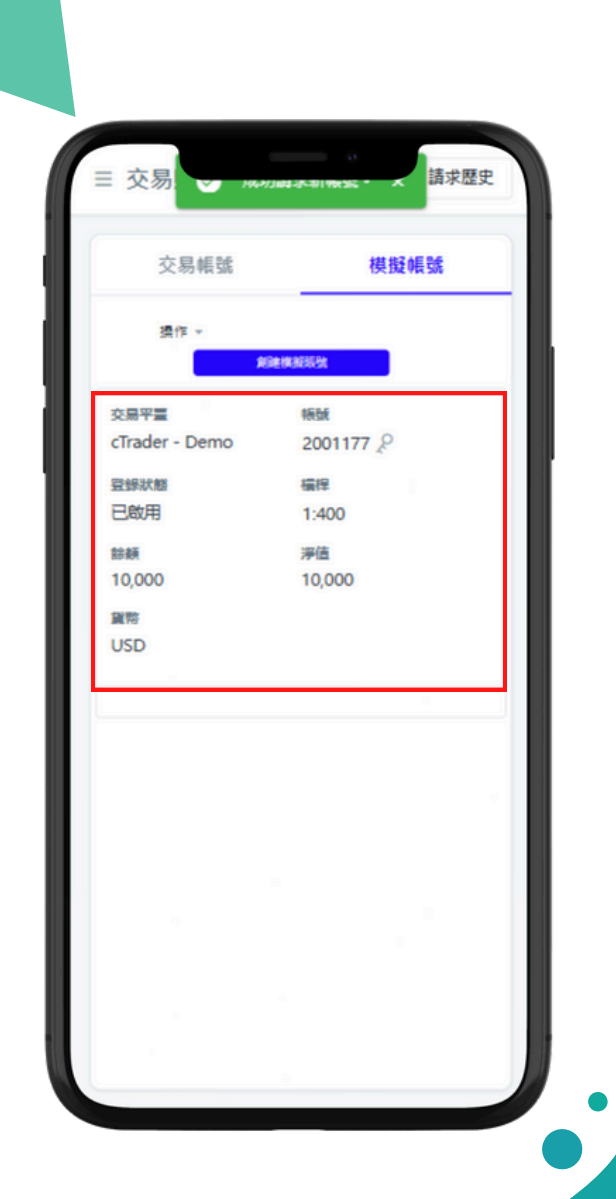

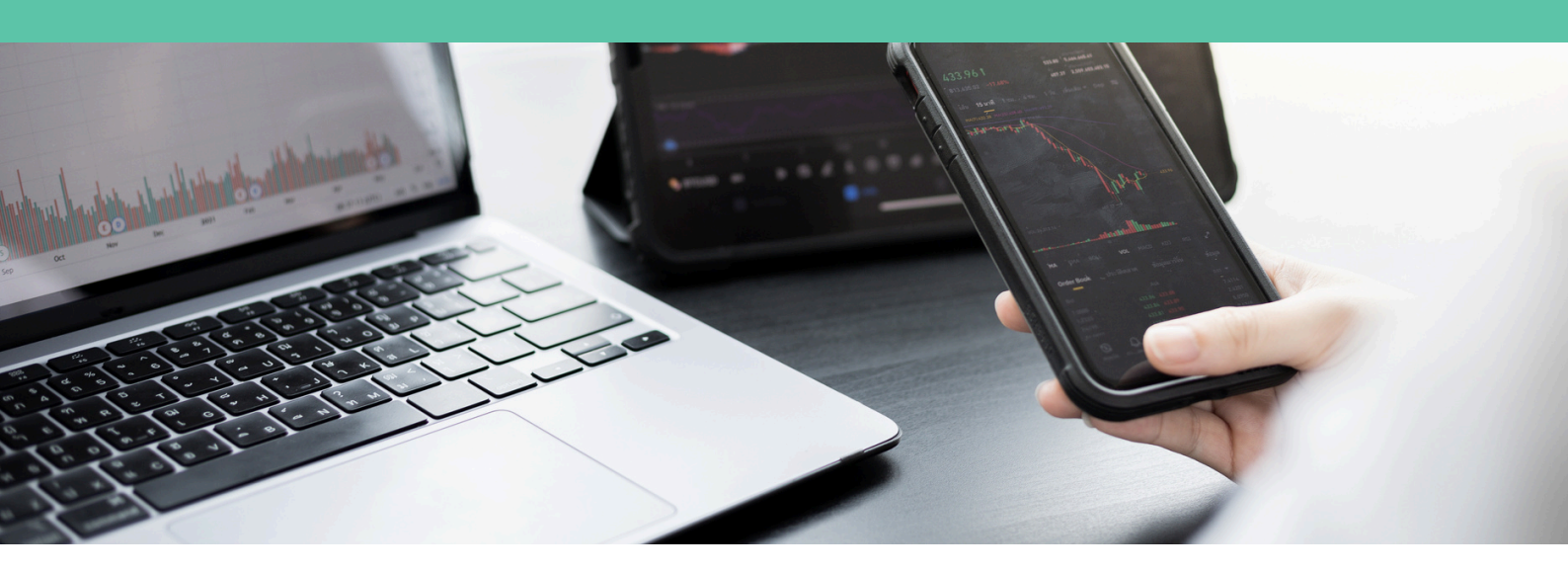

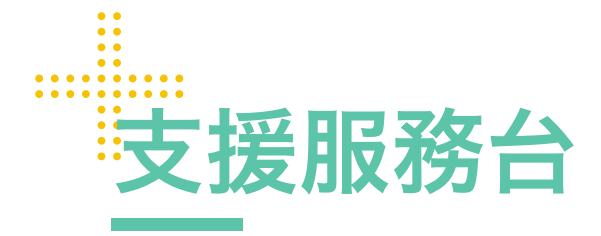

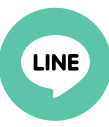

官方Line帳號

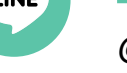

@831swgqu

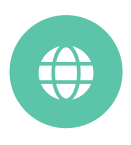

### 官方網站

www.fixiomarkets.com

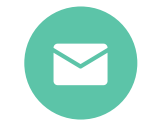

#### E-mail

support@fixiomarkets.com

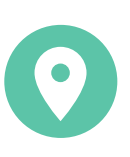

#### 總部地址

Balmoral Dev # 4, Sanford Drive, Nassau, Bahamas

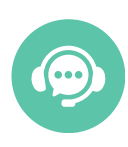

即時聊天

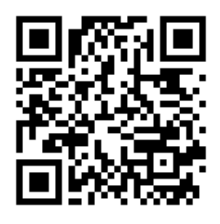

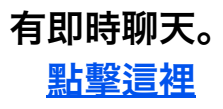

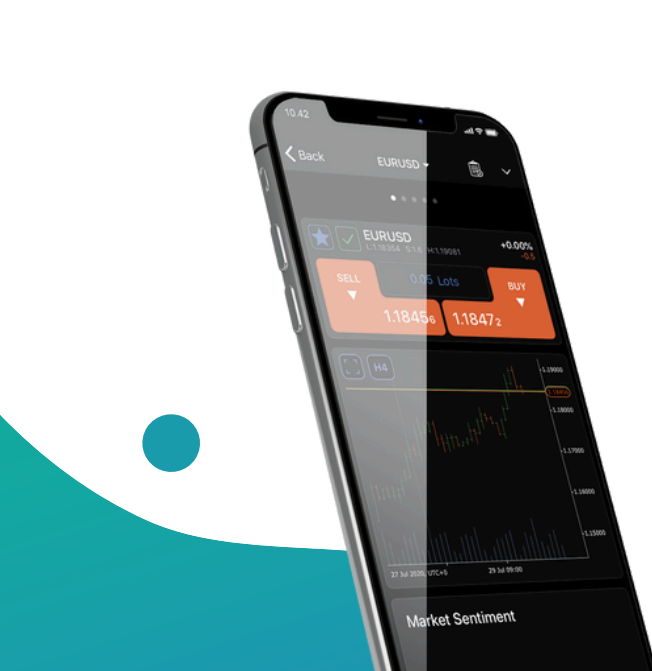